# **NetFPGA Summer Course**

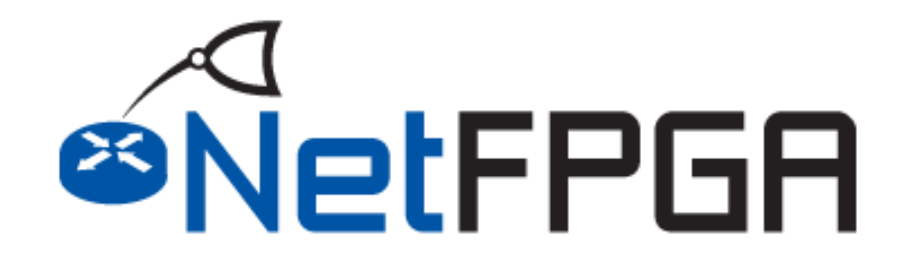

Presented by:

Andrew W Moore, Noa Zilberman, Gianni Antichi Stephen Ibanez, Marcin Wojcik, Jong Hun Han, Salvator Galea, Murali Ramanujam, Jingyun Zhang, Yuta Tokusashi

> University of Cambridge July 24 – July 28, 2017

> > http://NetFPGA.org

# **Previously Covered**

- The NetFPGA platform
- Network Review
- The Base Reference Router
- The Life of a Packet Through the NetFPGA
- Infrastructure
- Examples of Using NetFPGA
- Example Project: Crypto Switch
- Simulation and Debug

# **Tutorial Outline**

#### Register Infrastructure

- Explain register system
- Use AXI Lite registers modules to implement register
- Add register access stimulus to define Crypto Switch encryption key
- Interface with software
- Hardware tests

#### Build and Test Hardware

- Build
- Explanation of Hardware Tests
- Write Hardware Tests
- Program the board

### **Section I: Register Infrastructure**

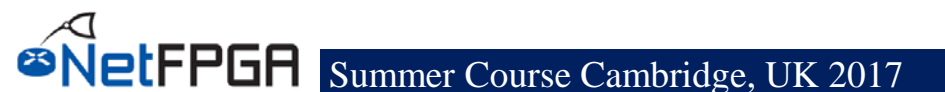

# Specifying the Key via a Register

- Set the key via a register
  - Instead of a constant value
- Requires understanding the registers system <sup>©</sup>
- Registers system:
  - Automatically generated
  - Implementing registers in a module
    - Use automatically generated cpu\_regs module
  - Need to implement the registers' functional logic

# **Registers bus**

- Yesterday we learnt that packets stream follows the AXI4-Stream paradigm
- Register communication follows the AXI4-Lite paradigm
- The AXI4-Lite interface provides a point-topoint bidirectional interface between a user Intellectual Property (IP) core and the AXI Interconnect

# **Register bus (AXI4-Lite interface)**

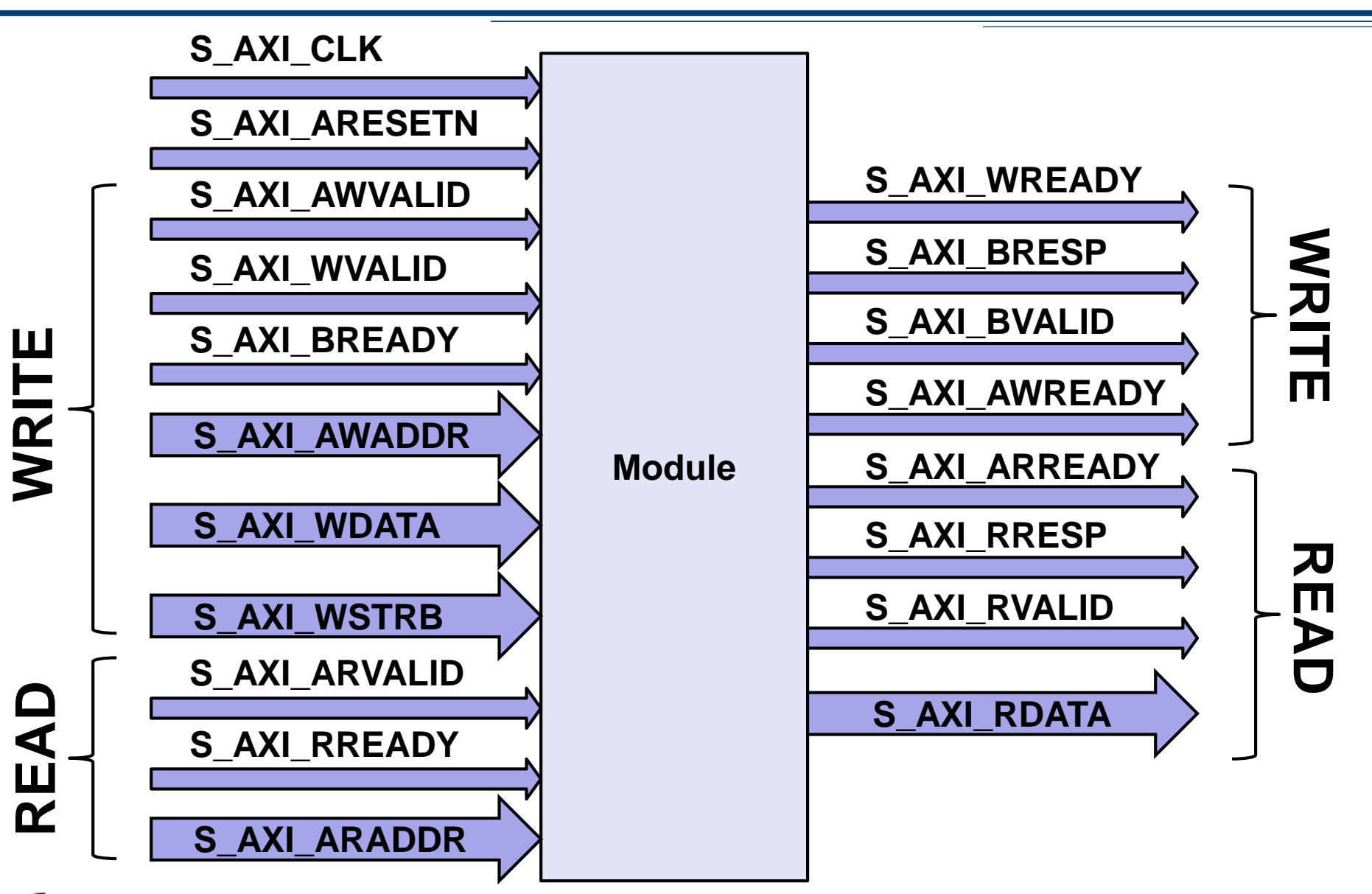

# **Register bus**

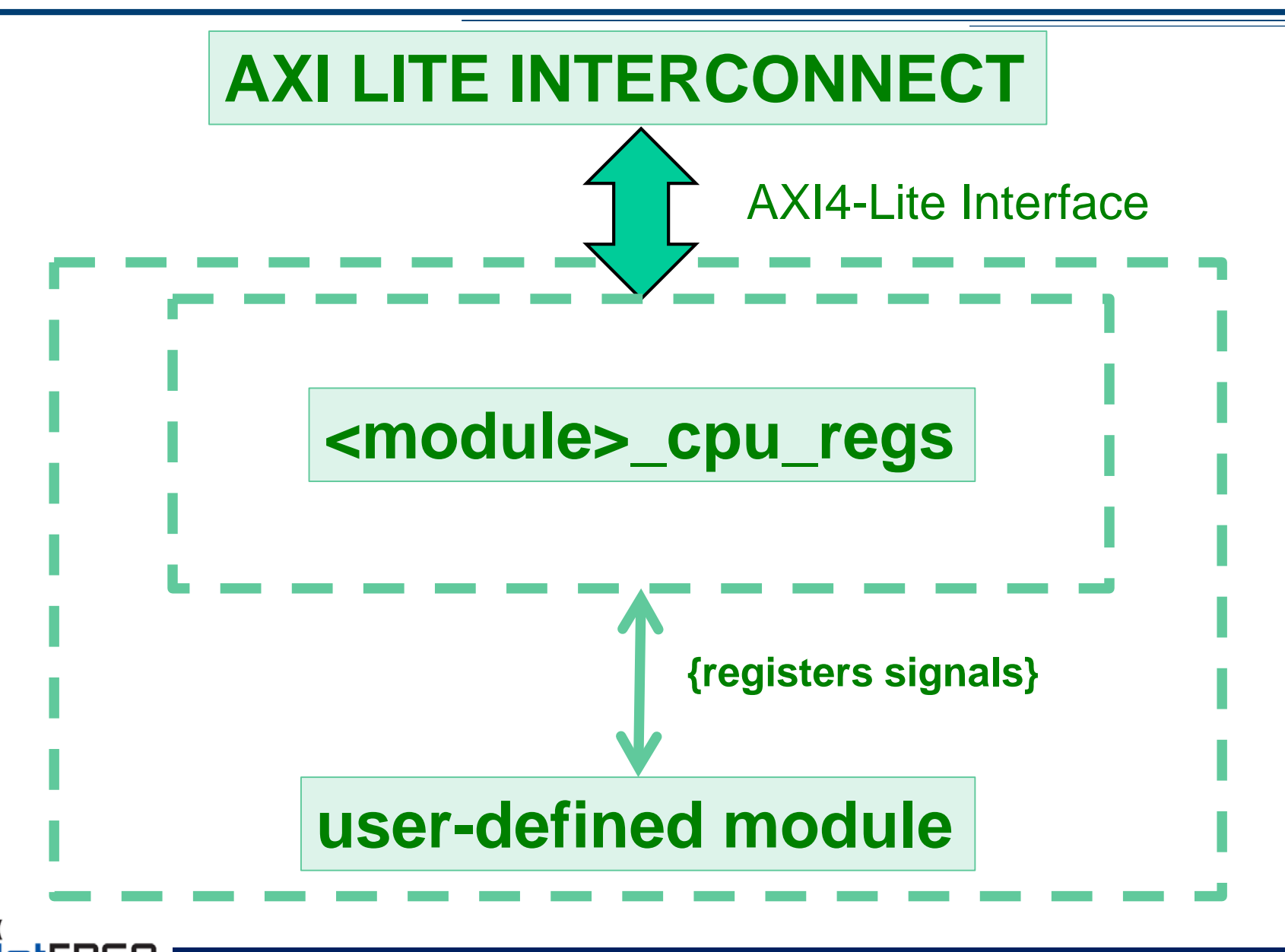

- Spreadsheet based (xls / csv)
- Defines all the registers you intend to support and their properties
- Generates a python script (regs\_gen.py), which generates the outputs
- Location: \$SUME\_FOLDER/tools/infrastructure

|         | Generate Registers |         |                                                 | OS:    | Windows |        |        |             |              |                                       |
|---------|--------------------|---------|-------------------------------------------------|--------|---------|--------|--------|-------------|--------------|---------------------------------------|
|         |                    |         |                                                 |        |         |        |        |             |              |                                       |
| Block   | Register Name      | Address | Description                                     | Туре   | Bits    | Endian | Access | Valid for   | Default      | Constraints, Remarks                  |
|         |                    |         |                                                 |        |         | Type   | Mode   | modules     |              |                                       |
| IP_name | Init               | NA      | When triggered, the module will perform SW      | Global | 0       | Little |        | sub_ip_name |              |                                       |
|         |                    |         | reset                                           |        |         |        |        |             |              |                                       |
| IP_name | ID                 | 0       | The ID of the module, to make sure that one     | Reg    | 31:0    | Little | RO     | sub_ip_name | 32'h0000DA03 |                                       |
|         |                    |         | accesses the right module                       |        |         |        |        |             |              |                                       |
| IP_name | Version            | 4       | Version of the module                           | Reg    | 31:0    | Little | RO     | sub_ip_name | 32'h1        |                                       |
| IP_name | Flip               | 8       | The register returns the opposite value of what | Reg    | 31:0    | Little | RWA    | sub_ip_name | 32'h0        | Returned value is at reset 32'hFFFFFF |
|         |                    |         | was written to it                               |        |         |        |        |             |              |                                       |
| IP_name | CounterIn          | С       | Incoming Packets Counter                        | Reg    | 31:0    | Little | ROC    | sub_ip_name | 32'h0        |                                       |
|         | CounterIn          |         | Number of Incoming packets through the          | Field  | 30:0    |        | ROC    | opl         | 31'h0        |                                       |
|         | CounterInOvf       |         | Counter Overflow indication                     | Field  | 31      |        | ROC    | opl         | 1'b0         |                                       |
| IP_name | CounterOut         | 10      | Outgoing Outgoing Packets Counter               | Reg    | 31:0    | Little | ROC    | sub_ip_name | 32'h0        |                                       |
|         | CounterOut         |         | Number of Outgoing packets through the          | Field  | 30:0    |        | ROC    | opl         | 31'h0        |                                       |
|         | CounterOutOvf      |         | Counter Overflow indication                     | Field  | 31      |        | ROC    | opl         | 1'b0         |                                       |
| IP_name | Debug              | 14      | Debug Regiter, for simulation and debug         | Reg    | 31:0    | Little | RWA    | sub_ip_name | 32'h0        |                                       |
| IP_name | EndianEg           | 18      | Example big endian register                     | Reg    | 31:0    | Big    | RWA    | sub_ip_name | 32'h0        |                                       |

|         | Generate Registers |         |                                                                       | OS:    | Windows |                |                |                              |              |                                       |
|---------|--------------------|---------|-----------------------------------------------------------------------|--------|---------|----------------|----------------|------------------------------|--------------|---------------------------------------|
|         |                    |         |                                                                       |        |         |                |                |                              |              |                                       |
| Block   | Register Name      | Address | Description                                                           | Туре   | Bits    | Endian<br>Type | Access<br>Mode | Valid for<br>sub-<br>modules | Default      | Constraints, Remarks                  |
| IP_name | Init               | NA      | When triggered, the module will perform SW reset                      | Global | 0       | Little         |                | sub_ip_name                  |              |                                       |
| IP_name | ID                 | 0       | The ID of the module, to make sure that one accesses the right module | Reg    | 31:0    | Little         | RO             | sub_ip_name                  | 32'h0000DA03 |                                       |
| IP_name | Version            | 4       | Version of the module                                                 | Reg    | 31:0    | Little         | RO             | sub_ip_name                  | 32'h1        |                                       |
| IP_name | Flip               | 8       | The register returns the opposite value of what was written to it     | Reg    | 31:0    | Little         | RWA            | sub_ip_name                  | 32'h0        | Returned value is at reset 32'hFFFFFF |
| IP_name | CounterIn          | С       | Incoming Packets Counter                                              | Reg    | 31:0    | Little         | ROC            | sub_ip_name                  | 32'h0        |                                       |
|         | CounterIn          |         | Number of Incoming packets through the                                | Field  | 30:0    |                | ROC            | opl                          | 31'h0        |                                       |
|         | CounterInOvf       |         | Counter Overflow indication                                           | Field  | 31      |                | ROC            | opl                          | 1'b0         |                                       |
| IP_name | CounterOut         | 10      | Outgoing Outgoing Packets Counter                                     | Reg    | 31:0    | Little         | ROC            | sub_ip_name                  | 32'h0        |                                       |
|         | CounterOut         |         | Number of Outgoing packets through the                                | Field  | 30:0    |                | ROC            | opl                          | 31'h0        |                                       |
|         | CounterOutOvf      |         | Counter Overflow indication                                           | Field  | 31      |                | ROC            | opl                          | 1'b0         |                                       |
| IP_name | Debug              | 14      | Debug Regiter, for simulation and debug                               | Reg    | 31:0    | Little         | RWA            | sub_ip_name                  | 32'h0        |                                       |
| IP_name | EndianEg           | 18      | Example big endian register                                           | Reg    | 31:0    | Big            | RWA            | sub_ip_name                  | 32'h0        |                                       |

#### **Access Modes:**

- RO Read Only (by SW)
- ROC Read Only Clear (by SW)
- WO Write Only (by SW)
- WOE Write Only Event (by SW)
- RWS Read/Write by SW
- RWA Read/Write by HW and SW
- RWCR Read/Write clear on read (by SW)
- RWCW Read/Write clear on write (by SW)

### **Endian Mode:**

- Little Endian Most significant byte is stored at the highest address
  - Mostly used by CPUs
- Big Endian Most significant byte is stored at the lowest address
  - Mostly used in networking
  - e.g. IPv4 address

# **Registers – Generated Modules**

- <module>\_cpu\_regs.v Interfaces AXI-Lite to dedicated registers signals
   To be placed under under <core name>/hdl
- <module>\_cpu\_regs\_defines.v Defines per register: width, address offset, default value To be placed under under <core name>/hdl
- <module>\_cpu\_template.v Includes template code to be included in the top core Verilog.
   This file can be discarded after updating the top core verilog file.

# **Registers – Generated Modules**

Same contents as <module>\_cpu\_regs\_defines.v, but in different formats, used by software, build and test harness:

- <module>\_regs\_defines.h
   To be placed under <core name>/data
- <module>\_regs\_defines.tcl
- To be placed under <core name>/data
- <module>\_regs\_defines.txt used by test harness
- To be placed under <core name>/data

# **Adding Registers Logic - Example**

#### • Usage examples:

```
always @(posedge axi_aclk)
  if (~resetn_sync) begin
      id_reg <= #1 `REG_ID_DEFAULT;
      pktin_reg <= #1 `REG_PKTIN_DEFAULT;</pre>
      end
  else begin
      id_reg <= #1 `REG_ID_DEFAULT;
      ip2cpu_flip_reg <= #1 ~cpu2ip_flip_reg;</pre>
      pktin_reg <= #1 pktin_reg_clear ? 'h0 :</pre>
                     pkt_in ? pktin_reg + 1: pktin_reg ;
     end
```

–Register reads/writes via ioctl system call
–Useful command line utilities

```
cd $APPS_FOLDER/sume_riffa_v1_0_0/
./rwaxi -a 0x44010000
./rwaxi -a 0x44010000 -w 0x1234
```

You must program the FPGA and load the driver before using these commands!

# Can I collect the registers addresses in a unique .h file?

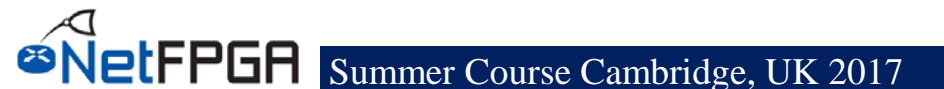

Need to create the sume\_register\_defines.h file

- cd \$NF\_DESIGN\_DIR/hw
- make reg

- The sume\_register\_defines.h file will be placed under \$NF\_DESIGN\_DIR/sw/embedded/src

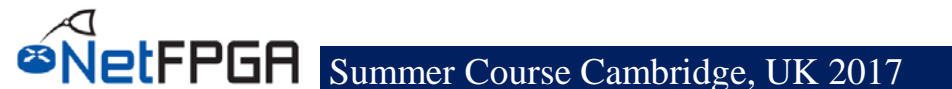

#### Required steps:

- Generate .h file per core
  - •Automatically generated by the python script
- Edit \$NF\_DESIGN\_DIR/hw/tcl/ \$NF\_PROJECT\_NAME\_defines.tcl
  - Indicate the address mapping you use
- Edit \$NF\_DESIGN\_DIR/hw/tcl/
  export\_regiters.tcl
  - Indicate the location of all IP cores used
     Default path assumed is under \lib\hw\cores

– sume\_register\_defines.h is automatically generated when creating a project

- Using NetFPGA TCL scripts, the .h file will match the hardware
- Note that changes in the GUI will not be reflected!
- Post implementation, for the SDK, use \$NF\_DESIGN\_DIR/hw/tcl/export\_hardware.tcl
  - Uses vivado's export
  - Does not include the registers list, only memory map

# Step by step

- 1. In Libreoffice set security to medium
- 2. Open tools/infrastructure/module\_generation.xls
- 3. Change block name to "crypto" (for sub-module this is optional)
- 4. Delete all indirect registers (and others you don't want)
- 5. Change OS to Linux
- 6. Press "Generate Registers"
- 7. From console, run *python regs\_gen.py*
- 8. cp \*.v \$NF\_DESIGN\_DIR/hw/local\_ip/crypto\_v1\_0\_0/hdl
- 9. cp <\*.tcl,\*.h,\*.txt> \$NF\_DESIGN\_DIR/hw/local\_ip/crypto\_v1\_0\_0/data
- 10. Copy lines from template file to crypto.v
- 11. Add in crypto.v support for changing the key

# **Testing Registers with Simulation**

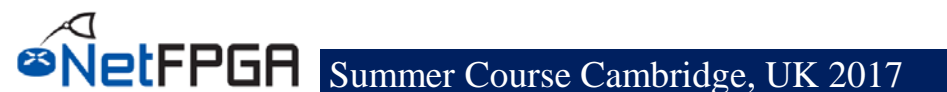

# **Testing Registers with Simulation**

#### nftest\_regwrite(address, value)

- nftest\_regwrite(0x44010008, 0xABCD)
- nftest\_regread(address)
  - nftest\_regread(0x44010000)
- nftest\_regread\_expect(address, expected\_value)
  - nftest\_regread\_expect(0x44010000, 0xDA01)
- Can use registers names
  - nftest\_regread(SUME\_INPUT\_ARBITER\_0\_ID)
- Use within run.py
- You don't need to edit any other file

# **Simulating Register Access**

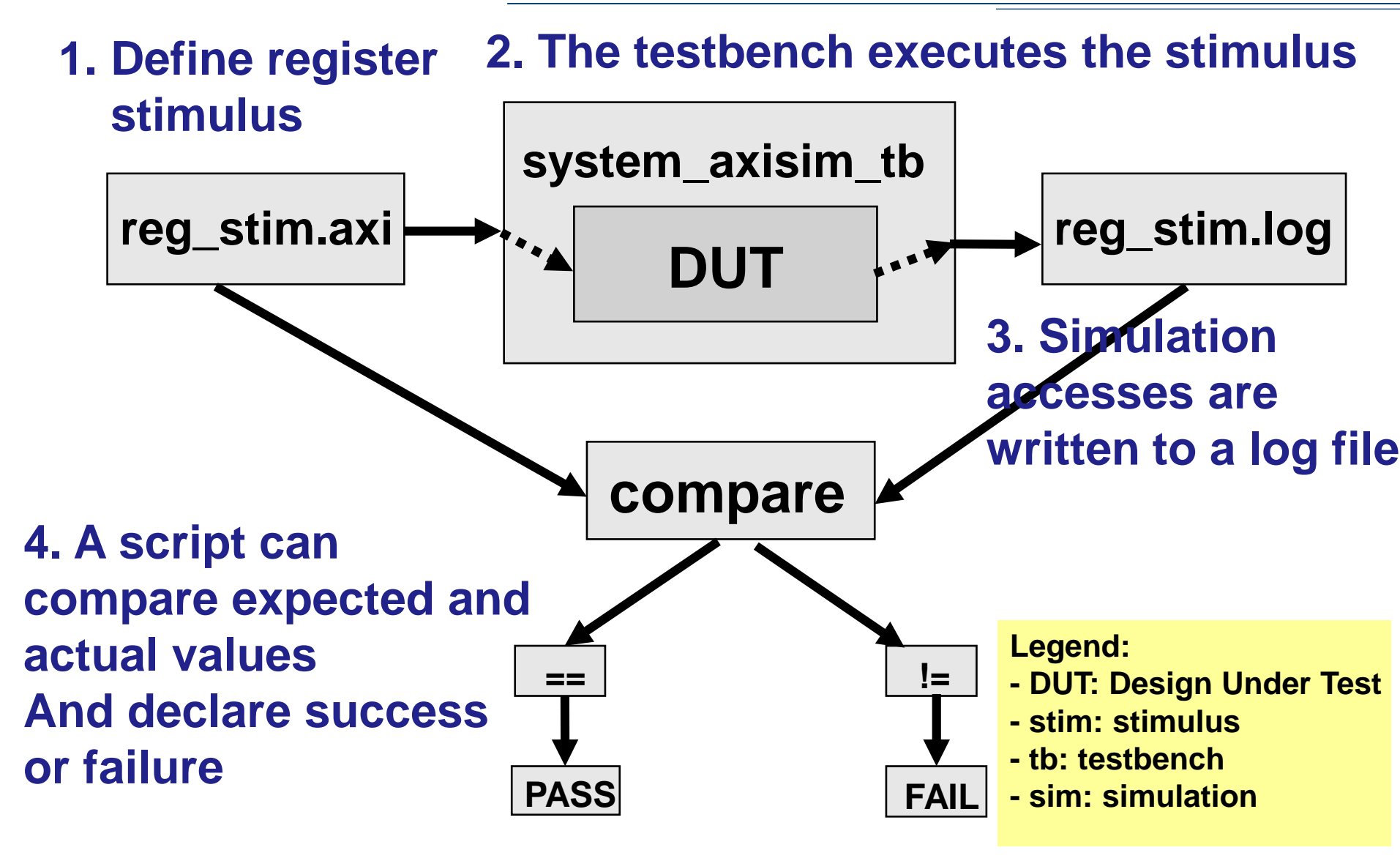

# **Registers Stimulus (1)**

cd \$NF\_DESIGN\_DIR/test/ less reg\_stim.axi

#### • An example of write format :

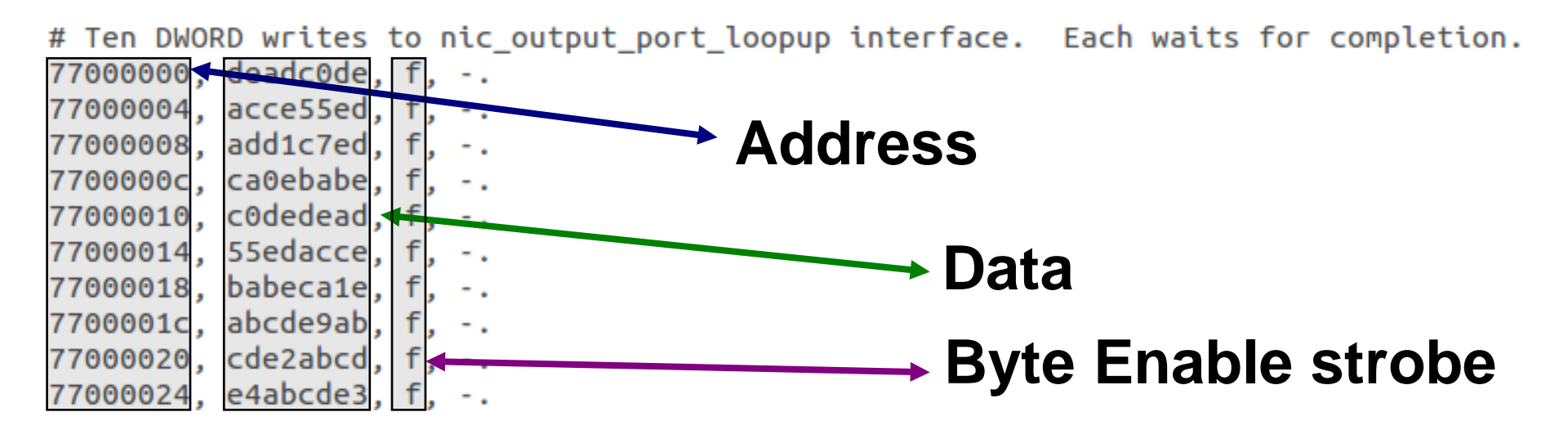

#### with other useful information like, time, barriers etc..

FPGA

# **Registers Stimulus (2)**

cd \$NF\_DESIGN\_DIR/test/both\_testreg\_crypto less reg\_stim.axi

#### • An example read format :

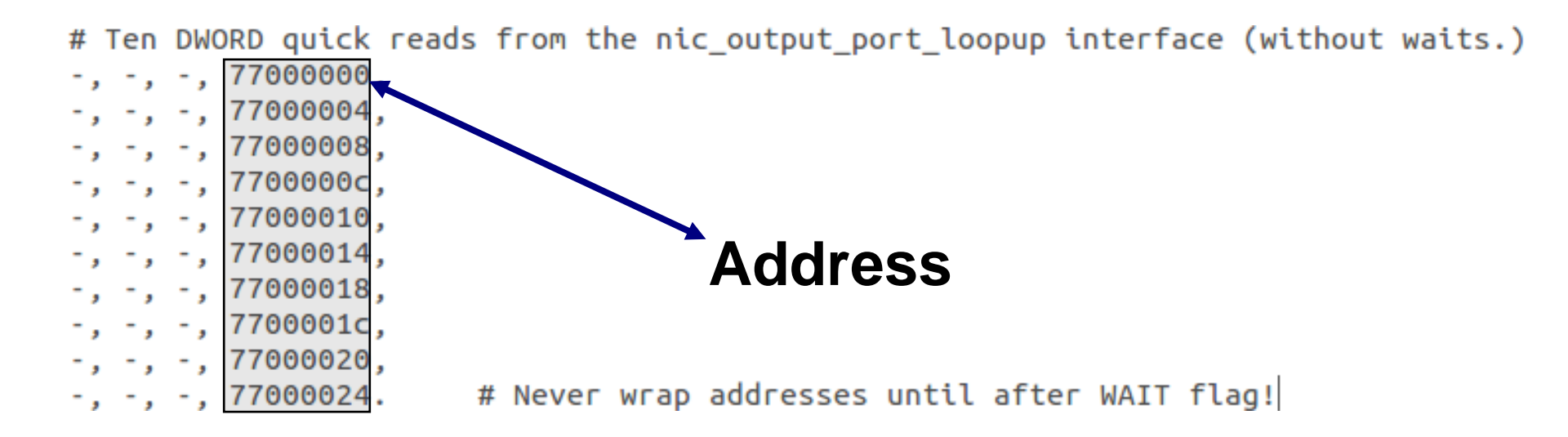

#### with other useful information like, time, barriers etc..

# **Registers Access Log**

#### cd \$NF\_DESIGN\_DIR/test/both\_testreg\_crypto less reg\_stim.log

|       | 77000000 < DEADCODE (OKAY)             | # 1335 ns |
|-------|----------------------------------------|-----------|
|       | 77000004 <- ACCE55ED (OKAY)            | # 1405 ns |
| WKILE | 77000008 <- ADD1C7ED (OKAY)            | # 1475 ns |
|       | 7703900C <- CA0EBABE (OKAY)            | # 1545 ns |
|       | 77000010 <- CODEDEAD (OKAY)            | # 1615 ns |
|       | 77000014 <- 55EDACCE (OKAY)            | # 1685 ns |
|       | 77000018 <- BABECA1E (OKAY)            | # 1755 ns |
|       | 7700001C <- ABCDE9AB (OKAY)            | # 1825 ns |
|       | 77000020 <- CDE2ABCD (OKAY)            | # 1895 ns |
|       | 77000024 <- E4ABCDE3 (OKAY)            | # 1965 ns |
|       | 77000000 😽 DEADCODE (OKAY)             | # 2035 ns |
|       | 77000004 -> ACCE55ED (OKAY)            | # 2095 ns |
|       | 77000008 -> ADD1C7ED (OKAY)            | # 2155 ns |
|       | 7700000C -> CA0EBABE (OKAY)            | # 2215 ns |
|       | 77000010 -> CODEDEAD (OKAY)            | # 2275 ns |
|       | $77000034 \rightarrow 55EDACCE (OKAY)$ | # 2335 ns |
| RFAD- | 77000018 -> BABECA1E (OKAY)            | # 2395 ns |
|       | 7700001C -> ABCDE9AB (OKAY)            | # 2455 ns |
|       | 77000020 -> CDE2ABCD (OKAY)            | # 2515 ns |
|       | 77000024 -> E4ABCDE3 (OKAY)            | # 2575 ns |
|       |                                        |           |
|       | -                                      |           |

Time

# **Replacing Static Key**

- In the crypto project, replace the static key with the key from the registers
  - Use a RWA or a RWS register for your key
  - Assign a default value through the RW default register
- Hint: Is this a Big or a Little Endian register?
- Check in simulation if the system still works correctly
  - Use both\_testreg\_crypto

### **Section II: Build and Test Hardware**

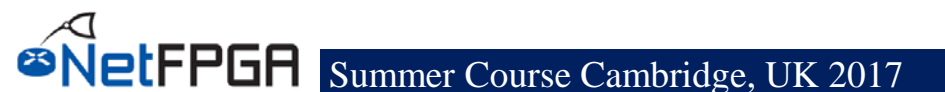

# **Synthesis**

• To synthesize your project:

cd \$NF\_DESIGN\_DIR make

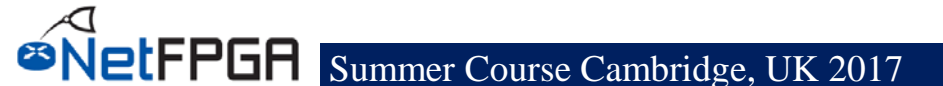

# **Hardware Tests**

Test compiled hardware

### Test infrastructure provided to

- Send Packets
- Check Counters
- Read/Write registers
- Read/Write tables

# **Python Libraries**

- Start packet capture on interfaces
- Clear all tables in hardware
- Create packets
  - MAC header
  - IP header
  - PDU
- Read/Write registers
- Read/Write reference router tables
  - Longest Prefix Match
  - ARP

FPGA

Destination IP Filter

#### The same libraries used in the simulation infrastructure...

# **Creating a Hardware Test**

### **Useful functions:**

Packet generation: make\_IP\_pkt(...) - see wiki encrypt\_pkt(key, pkt) decrypt\_pkt(key, pkt) Packet transmission/reception: nftest\_send\_phy(interface, pkt) nftest\_expect\_phy(interface, pkt) nftest\_send\_dma(interface, pkt) nftest\_expect\_dma(interface, pkt) Register access: nftest\_regwrite(addr, value) nftest\_regread\_expect(addr, expect)

# **Understanding Hardware Test**

- cd \$NF\_DESIGN\_DIR/test/both\_crypto\_test
- vim run.py
- "isHW" indicates HW test
- "connections/conn" file declares the physical connections nf0:eth1
   nf1:eth2
  - nf2:
  - nf3:
- "global/setup" file defines the interfaces
   proc = Popen(["ifconfig","eth2","192.168.101.1"],
   stdout=PIPE)

#### Your task:

- Remember to source the settings.sh file
- Edit run.py to create your test
- Edit setup and conn files

# **Running Hardware Tests**

### Use command nf\_test.py

- Required Parameter
  - sim hw or both (right now only use hw)
- Optional parameters
  - --major <major\_name>
  - --minor <minor\_name>

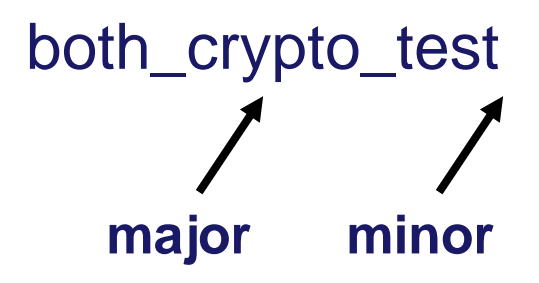

Run the command

nf\_test.py hw --major testreg --minor crypto

# **Running Hardware Tests**

- Having problems?
- Take advantage of the wiki! https://github.com/NetFPGA/NetFPGA-SUMEpublic/wiki/Hardware-Tests
  - Detailed explanations
  - Tips for debug

# Recap

### **Build a complete NetFPGA design**

### Learn:

- Module creation (Verilog)
- Reference pipeline integration
- Verification via simulation
- Verification via hardware tests
- Interaction with software

### ...and now let's program the board!!!

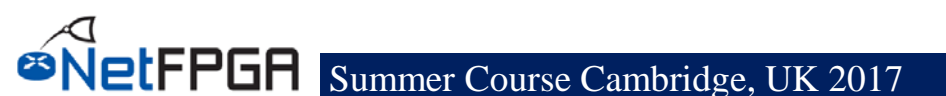

#### **Several options:**

- **Program the bit file using Vivado's Hardware Manager**
- Load a bit file for FPGA programming using impact script ~/NetFPGA-SUME-live/tools/scripts/load\_bitfile.py \ -i \$DESIGN\_DIR/bitfiles/crypto\_switch.bit
- Use Xilinx Microprocessor Debugger (XMD) xmd
   form f. efilonome bits
  - fpga –f <filename.bit>

#### WHILE YOU WAIT.... Here is one we built earlier:

~/NetFPGA-SUME-live/tools/scripts/ ./run\_load\_image ~/NetFPGA-SUME-live/projects/crypto\_switch\_solution\_day2/bitfiles/ crypto\_switch.bit

### Loading the driver

#### • Compile SUME driver:

- cd \$DRIVER\_FOLDER
- make
- make install
- insmod sume\_riffa.ko
- Must reset the computer after programming the FPGA
  - For proper detection and enumeration of PCIe

#### If you already had a running board

- cd \$SUME\_FOLDER/tools/scripts/reconfigure
- source pci\_rescan\_run.sh
- rescans the pcie bus (does not always succeed)

# All in one

- cd \$SUME\_FOLDER/tools/scripts/
- ./run\_load\_image <filename.bit>
- Programs the board
- Rescans PCIe
- Loads the driver
- Brings up the 10G interfaces

### **Section III: Projects**

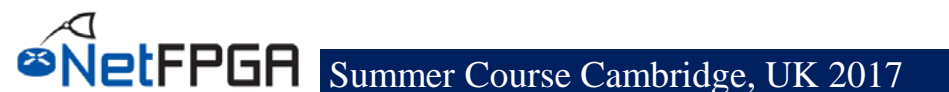

# **Thoughts for Developers**

#### Build Modular components

- Describe shared registers
- Consider how modules would be used in larger systems

### • Define functionality clearly

- Through regression tests
- With repeatable results

### Disseminate projects

- Post open-source code
- Document projects on Web, Wiki

### • Expand the community of developers

- Answer questions on the Email list
- Collaborate with your peers to build new applications

# **Finding Your Dream Team**

- Define your goals: what is your research agenda? What are you trying to achieve?
- What is your assessment criteria?
  - Functionality, performance, programmability, study curve etc.
- Pick a suitable language
  - Verilog, P4, C#,... each fits a different criteria.
- Find other people with the same interests
  - Use the list.
- Form a team!

# **Project Ideas for the NetFPGA**

- Drop 1-in-*N* packet module
- Lower-latency switch
- On-platform power measurements
- Event-triggered network monitor
- Adding INT support
- SRAM / DRAM based output queues
- Rate-limiting module
- Input / Output scheduler
- A simple OpenFlow switch
- 40G Port
- • • •

# **Previous Camp Projects**

- Circuit breaker (HFT transactions monitor)
- Payload censoring block
- Simple cool packet generator
- Histogram of size of packets
- Improving the latency of OpenFlow switch
- ACL Firewall
- Stateless NAT
- Dynamic port-based firewall (SW project)

# **Planning Ahead**

- This afternoon is about P4→ NetFPGA
- This evening is time to try hw testing & synthesis of crypto\_switch design if you didn't manage that
- For tomorrow:
- Select your group, leader & project
- Specific, Realistic
- Time-bounded
- Modest is good.....
- Discuss with us!
- Presents your planned project to the class

# Acknowledgments (I)

#### NetFPGA Team at University of Cambridge (Past and Present):

Andrew Moore, David Miller, Muhammad Shahbaz, Martin Zadnik, Matthew Grosvenor, Yury Audzevich, Neelakandan Manihatty-Bojan, Georgina Kalogeridou, Jong Hun Han, Noa Zilberman, Gianni Antichi, Charalampos Rotsos, Hwanju Kim, Marco Forconesi, Jinyun Zhang, Bjoern Zeeb, Robert Watson, Salvator Galea, Marcin Wojcik, Diana Andreea Popescu, Murali Ramanujam

#### NetFPGA Team at Stanford University (Past and Present):

Nick McKeown, Glen Gibb, Jad Naous, David Erickson, G. Adam Covington, John W. Lockwood, Jianying Luo, Brandon Heller, Paul Hartke, Neda Beheshti, Sara Bolouki, James Zeng, Jonathan Ellithorpe, Sachidanandan Sambandan, Eric Lo, Stephen Gabriel Ibanez

#### All Community members (including but not limited to):

Paul Rodman, Kumar Sanghvi, Wojciech A. Koszek, Yahsar Ganjali, Martin Labrecque, Jeff Shafer, Eric Keller, Tatsuya Yabe, Bilal Anwer, Yashar Ganjali, Martin Labrecque, Lisa Donatini, Sergio Lopez-Buedo, Andreas Fiessler, Robert Soule, Pietro Bressana, Yuta Tokusashi

Steve Wang, Erik Cengar, Michael Alexander, Sam Bobrowicz, Garrett Aufdemberg, Patrick Kane, Tom Weldon

Patrick Lysaght, Kees Vissers, Michaela Blott, Shep Siegel, Cathal McCabe

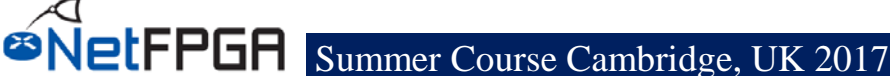

# Acknowledgements (II)

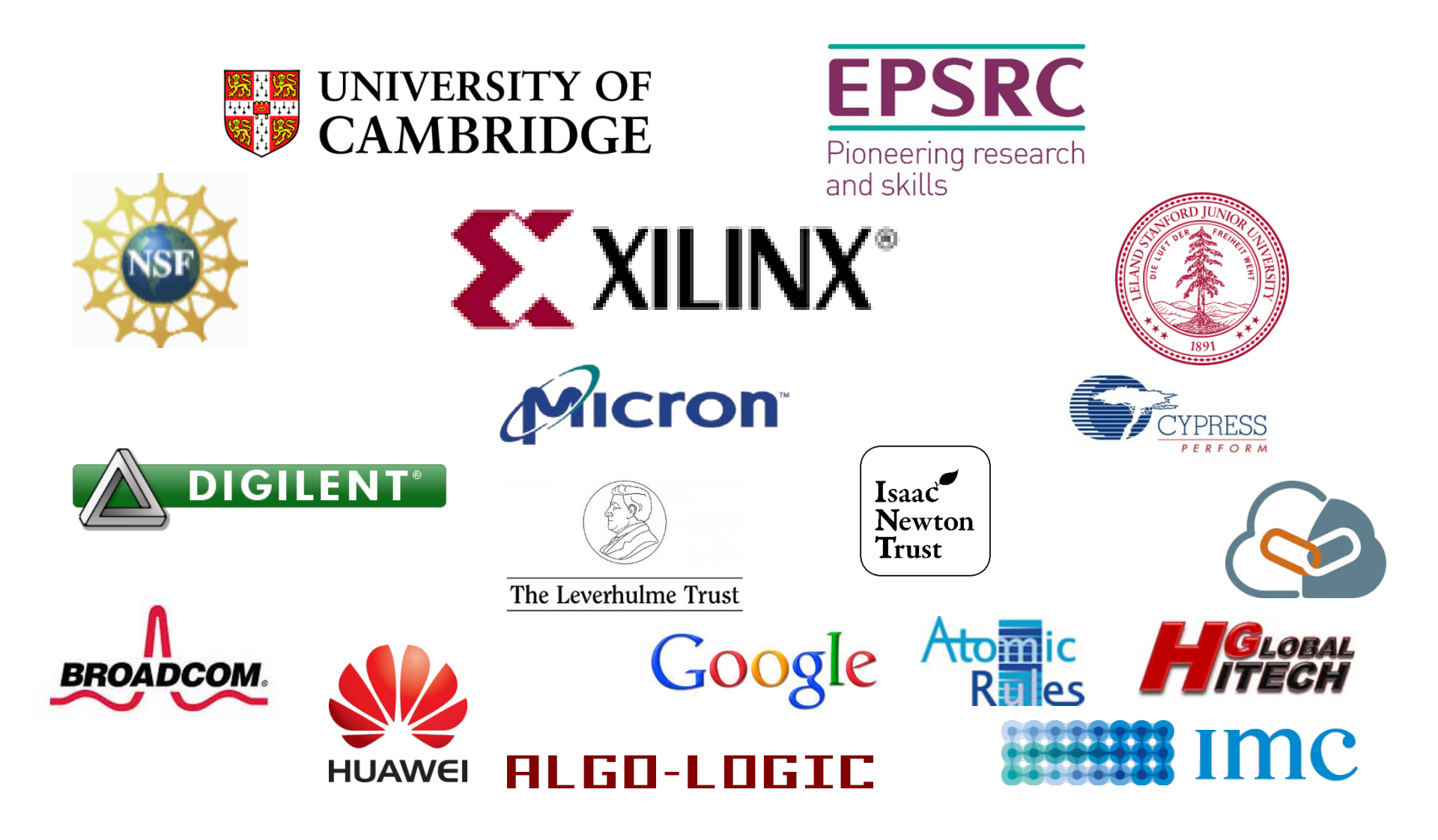